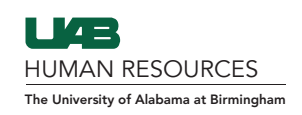

1. In Guardian, go to Create New Employee.

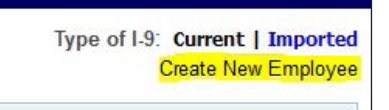

2. Create Employee Profile (can create with or without SSN).

| Create New | Employee                |
|------------|-------------------------|
|            | Social Security Number: |
|            | Cancel Create Employee  |

**3.** Fill in all of the following fields: (First Name, Last Name, Start Date, Login Type, and Email) and select appropriate Location Name and Occupation Class. Once complete, click **Create Employee**.

| Social Security Number |                                                                                                    | Location Name      | University: UAB_University - Bir. |    | 0 |
|------------------------|----------------------------------------------------------------------------------------------------|--------------------|-----------------------------------|----|---|
| First Name             | Test                                                                                                    | Occupation Class   | General                           | ·w | 0 |
| Middle Name            | Τ.                                                                                                    | Preferred Language | English                           | ٣  |   |
| Last Name              | Test                                                                                                    |                    |                                   |    |   |
| Start Date             | 04/01/2020                                                                                                    |                    |                                   |    |   |
| Employee ID            |                                                                                                    |                    |                                   |    |   |
| Login Type             | Login Required: Employee will complete Section 1 on their own; Guardian user will complete Section 2     No Login: Employee will complete I-9 in person     Logins Required: Employee will complete Section 1 on their own; remote agent will complete Section 2 via values accessible |                    |                                   |    |   |
| E-Mail                 | efinlen@uab.edu                                                                                                    |                    |                                   |    |   |

- **4.** The next page will lead you to the initial email to the employee inviting them to complete Section 1 of the I-9. You CAN modify this email:
  - Make sure to put your name and email at the bottom of the message this information is NOT auto populated.
  - <u>If this is a Remote I-9</u>: Please include in the message that you will be sending another set of emails with remote instructions for the employee to follow. You also need to remove the login information as it will not be a part of the remote process.
  - Feel free to add specifics such as if you require an appointment, your business hours, office address, or anything else that you think is important for the employee to know.

When done with adjustments, click Send Email.

| Email Preview                                                                                                    |                                                                                                    |
|----------------------------------------------------------------------------------------------------|----------------------------------------------------------------------------------------------------|
| rom: DoNotReply@www.perfectcompliance.com                                                                                                    |                                                                                                    |
| 0                                                                                                    |                                                                                                    |
| john.doe@uab.edu                                                                                                    |                                                                                                    |
| ubject                                                                                                    |                                                                                                    |
| UAB Electronic I-9 Account has been Created                                                                                                    |                                                                                                    |
| mail Body                                                                                                    |                                                                                                    |
| Β Ι U A& ×, × 医蔷薇菌菌 读 定 Font Size ・ Font Family・ - Ω                                                                                                    |                                                                                                    |
| Dear Test,<br>Welcome to UABI Your account for the electronic Form I-9 system has been created.                                                                                                    | ^                                                                                                   |
| UAB is required by law to verify both the identity and employment eligibility of all employees with the Form I-9.                                                                                                    |                                                                                                    |
| When completing Section 1 of the Form I-9, please provide your full legal name in the first, last, and middle initial<br>your last name, please include the hyphen (-) between the names. Also include a maiden name, if applicable. | fields. If you have two last names, include both in the last name field. If you hyphenate           |
| Because UAB is an E-Venity employer, your social security number is required in Section 1 of the form. Suffixes (Jr., E-Venity.                                                                                                    | Sr., etc.) or periods for abbreviations are generally not acceptable for submission to $\checkmark$ |
|                                                                                                    | Cancel Send Email                                                                                   |
|                                                                                                    |                                                                                                    |

*Please see the email examples on Page 3 for verbiage that you can follow depending on which route you are using with your employee.* 

#### Email example for I-9 Section 2 to be COMPLETED IN PERSON:

Dear Test,

Welcome to UAB! Your account for the electronic Form I-9 system has been created.

This email will allow you to begin Section 1 of your I-9. Section 1 is due the first day of work and Section 2 is due within 3 business days from the date of hire. Here is a link to show all acceptable original documents that you can bring in for Section 2: https://www.uscis.gov/i-9-central/acceptable-documents/acceptable-documents

UAB is required by law to verify both the identity and employment eligibility of all employees with the Form I-9.

When completing Section 1 of the Form I-9, please provide your full legal name in the first, last, and middle initial fields. If you have two last names, include both in the last name field. If you hyphenate your last name, please include the hyphen (-) between the names. Also include a maiden name, if applicable.

Because UAB is an E-Verify employer, your social security number is required in Section 1 of the form. Suffixes (Jr., Sr., etc.) or periods for abbreviations are generally not acceptable for submission to E-Verify.

You will complete Section 2 at the office of your Point of Contact: ### ABC Drive, Birmingham, AL 35294

Thank You, John Doe | john.doe@uab.edu

#### Please note that both the login and password are case sensitive!

Login URL: https://www.perfectcompliance.com Login Name: vgcDZRCsvB Password: [Sent Separately]

#### Email example for I-9 Section 2 to be COMPLETED REMOTELY:

Dear Test,

Welcome to UAB! Your account for the electronic Form I-9 system has been created.

This email is letting you know to be on the lookout for your Remote Emails that will be sent shortly after this one. These will give you exact instructions on what you need t do. Section 1 is due the first day of work and Section 2 is due within 3 business days from the date of hire. Here is a link to show all acceptable original documents that you can bring in for Section 2: https://www.uscis.gov/i-9-central/acceptable-documents/acceptable-documents

UAB is required by law to verify both the identity and employment eligibility of all employees with the Form I-9.

When completing Section 1 of the Form I-9, please provide your full legal name in the first, last, and middle initial fields. If you have two last names, include both in the last name field. If you hyphenate your last name, please include the hyphen (-) between the names. Also include a maiden name, if applicable.

Because UAB is an E-Verify employer, your social security number is required in Section 1 of the form. Suffixes (Jr., Sr., etc.) or periods for abbreviations are generally not acceptable for submission to E-Verify.

You will complete Section 2 at the office of your Remote Agent in person with original documents. Here is a list of acceptable documents: https://www.uscis.gov/i-9-central/acceptable-documents/acceptable-documents

Thank You, John Doe | john.doe@uab.edu 5. Once the email has been sent, the page will look like this:

| F Employee Access                                                                                                    | Refresh Re-Evaluate Dashboards Update and Go Back Update Info Go Back Delet |
|----------------------------------------------------------------------------------------------------|-----------------------------------------------------------------------------|
| Personal Job Details Tasks I-9 Forms OnDocs Login Info Custom Fields E-Verify                                                    |                                                                             |
| ogin Information                                                                                                    |                                                                             |
| Contact Information                                                                                                    | Login as Employee                                                           |
| E-Mail john.doe@uab.edu                                                                                                    | Click Login as Employee to login to the system as the employee.             |
| Update Login Name & Password                                                                                                    | Login as Employee                                                           |
| * New Login Name                                                                                                    |                                                                             |
| * New Password                                                                                                    |                                                                             |
| * Confirm Password                                                                                                    |                                                                             |
| Employee Must Change Password at next Login                                                                                      |                                                                             |
| Employee May Not Login to System                                                                                                 |                                                                             |
| Update Info                                                                                                    |                                                                             |
| * Leave these values blank unless you need to change them. Current values are not shown for privacy.                             |                                                                             |
| User Needs Help with Login                                                                                                    |                                                                             |
| Reset Password Click the Reset Password button to generate a random password only and send an E-mail to the employee.            |                                                                             |
| Reset Login & Password Click the Reset Login button to generate a random login and password, and send an E-mail to the employee. |                                                                             |
|                                                                                                    |                                                                             |

**6.** Once the email has been sent, immediately go to the Employee Profile Page as you have sent out an invitation to complete the I-9 but have not yet added an I-9 to the profile. *If you search the employee, you will see "N/A" under the I-9 Number column — this means no I-9 is attached.* 

| Employee Name 🔥 Title | I-9 Number | Responsible Entity | Date Hired | Location   | Түре    | Status  |
|-----------------------|------------|--------------------|------------|------------|---------|---------|
| Test, Test T.         | N/A        | HR Admin           | 04/01/2020 | University | General | Current |
|                       |            |                    |            |            |         |         |

7. Once on the Employee Profile Page, go to the I-9 Forms tab and select Add I-9 or Add I-9 for Remote Processing.

| Q E           | mployee                  | Access                            |                 |         |            |               |          | Refresh      | Re-Evalua            | te Dashboards       | Update a            | nd Go Back          | Update Info       | Go Back        | Delete          |
|---------------|--------------------------|-----------------------------------|-----------------|---------|------------|---------------|----------|--------------|----------------------|---------------------|---------------------|---------------------|-------------------|----------------|-----------------|
| Personal      | Job I                    | Details Tasks                     | 1-9 Forms       | OnDocs  | Login Info | Custom Fields | E-Verify |              |                      |                     |                     |                     |                   |                |                 |
| Refresh       |                          |                                   |                 |         |            |               |          |              |                      |                     |                     |                     | 3 Add I-9         | Add I-9 for Re | mote Processing |
| I-9<br>Number | View <sup>™</sup><br>I-9 | [Primary] Type<br>[*] Setup RH/RA | Date<br>Created | Name on | Form       |               |          | I-9 Location | I-9 Business<br>Unit | I-9 Date<br>Started | Section 1<br>Signed | Section 2<br>Signed | Date<br>Completed | Approved       | Date<br>Expires |
| No Data       | 1.000                    |                                   |                 |         |            |               |          |              |                      |                     |                     |                     |                   |                |                 |

The employee will populate on your dashboard once you have created the profile. This is how you will track the employee from initial profile creation to I-9 completion. This is a part of the Point of Contact's expectations for their Unit/Schools.

# To Add I-9:

Add the SSN or select "Employee does not have or will not reveal SSN," and click Search.

| Social Security Number | 1                      | Search                                      |
|------------------------|------------------------|---------------------------------------------|
| (Evact Match)          |                        |                                             |
|                        | Employee does not have | e or will not reveal Social Security Number |

Verify the information and click Create New I-9.

If the employee exists in the system already, they will populate if you have the name or SSN. If they are the same person select **Rehire**, not **Create New I-9**. One profile is all that is needed and multiple I-9s can be added and terminated in that single profile.

| itart I-9                    |                                      |              |                    |                                  |
|------------------------------|--------------------------------------|--------------|--------------------|----------------------------------|
| last Name                    |                                      | 1            |                    |                                  |
| (Starts With)                | Test                                 |              |                    |                                  |
| First Name<br>(Starts With)  | Test                                 | Rese         | ət                 |                                  |
| Employee ID<br>(Exact Match) |                                      |              |                    |                                  |
|                              | Employee does not have or will not r | reveal Socia | al Security Number |                                  |
| Employee Details             |                                      |              |                    |                                  |
| Start Date (                 | 04/01/2020                           |              |                    |                                  |
| Employee ID                  |                                      |              |                    |                                  |
| Location                     | University: UAB_University           | • 0          |                    |                                  |
| Occupation Class             | General                              | • 0          |                    |                                  |
| Language                     | English                              | <b>v</b>     |                    |                                  |
| I-9 Type                     | Electronic I-9                       | • 0          |                    |                                  |
| Employee History             |                                      |              |                    |                                  |
|                              |                                      |              | This employe       | e already exists in this system. |
|                              |                                      |              | Fill in the r      | equired details above, then:     |
| Found                        | <u> </u>                             | ID           | DCB                | Options                          |
| Test, Test T.                |                                      |              | 00/00/0000         | Create New I-9                   |

If the employee is in the system, launch the I-9. If the employee is not and you are sending them Section 1, select **Go Back** to return to the Employee Profile. The employee should have already received the email inviting them to complete Section 1 of the I-9 prior to setting up the I-9 and so will be set to complete Section 1 before coming into the office.

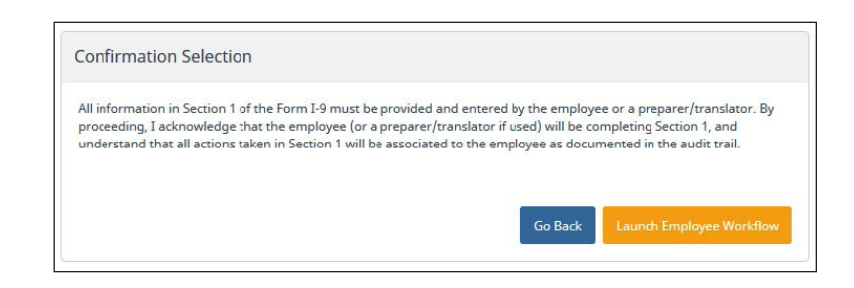

# To Add Remote I-9:

Select Add I-9 for Remote Processing and the following page will pop up. You must remember to manually send out all three emails because they are not automatically generated. As the Point of Contact, make sure your name is Remote Hire HR Contact.

| S Remote Hire/Remote Agent Settings                                                                                                    |
|----------------------------------------------------------------------------------------------------|
| Instructions                                                                                                    |
| Setting up the Remote Hire/Remote Agent is a two step process.                                                                                                    |
| In step 1, select the contact HR from the popup menu.                                                                                                    |
| The Remote Hire HR Contact is simply the company HR that will be indicated as the contact person for either the employee or Remote Agent should any questions come up.                                                                    |
| In step 2, the instructions for the Employee and the Remote Agent should be created. During this process, you will have the opportunity to customize the default documents, and optionally print or e-mail the documents to the Employee. |
| Employee Information                                                                                                    |
| Employee Name: Test, Test T.                                                                                                    |
| Location: University                                                                                                    |
|                                                                                                    |
| Responsible Parties                                                                                                    |
| Please Assign the Remote Hire HR contact from the popup below.  Resonable HR druce: HR Admin  Remote Hire HR Contact: Doe, Jane (This HR will be listed on the support documents as the port of contact)                                  |
| Documents                                                                                                    |
| Please Create / Edit the Documents for the Remote Agent and Employee         Remote Agent Instructions         Review Agent Instructions         Login                                                                                    |
| Employee Instructions: Review Employee Instructions Login                                                                                                    |
| Update Info Go Back Disable Remote Hire Process                                                                                                    |

Once you send out each email in the red box above, the Remote Agent details for the Remote I-9 is set. The I-9 team does not have a list of specific Remote Agents for employees to refer to but will follow the U.S. Citizenship and Immigration Services (USCIS) guidelines. A Remote Agent can be a notary, attorney, HR personnel or foreman.

## From the USCIS website on Remote I-9s:

## Completing Form I-9 for Remote Hire

Employers may designate an authorized representative to fill out Forms I-9 on behalf of their company, including personnel officers, foremen, agents or notary public. The Department of Homeland Security does not require the authorized representative to have specific agreements or other documentation for Form I-9 purposes. If an authorized representative fills out Form I-9 on behalf on the employer, the employer is still liable for any violations in connection with the form or the verification process.

When completing Form I-9, the employer or authorized representative must physically examine, with the employee being physically present, each document presented to determine if it reasonably appears to be genuine and relates to the employee presenting it. Reviewing or examining documents via webcam is not permissible.

If the authorized representative refuses to complete Form I-9 (including providing a signature) another authorized representative may be selected. If the employer hires a notary public, the notary public is acting as an authorized representative of the employer, not as a notary. The notary public must perform the same required actions as an authorized representative. When acting as an authorized representative, the notary public should not provide a notary seal on Form I-9.

## **Additional Resources:**

- Completing Form I-9 for Remote Hire: <u>uscis.gov/i-9-central/whats-new/completing-form-i-9-remote-hire</u>
- Form I-9 Acceptable Documents:
   <u>uscis.gov/i-9-central/acceptable-documents/acceptable-documents</u>
- Form I-9 Related News: uscis.gov/i-9-central/whats-new/whats-new
- Complete and Correct Form I-9s:
   <u>uscis.gov/i-9-central/complete-and-correct-form-i-9</u>
- Form I-9 Resources: Q&As uscis.gov/i-9-central/questions-and-answers

For questions, visit the **<u>HR Records Administration Contact Us</u>** page to contact an I-9 representative.